#### ELO DocXtractor Verifier

#### Dokumente werden an den DocXtractor weitergeleitet, wenn ihr Inhalt in der Analyse als unsicher eingestuft wurde. Hier können die entsprechenden Dokumente über drei komfortable und ergonomische Oberflächen gesichtet und korrigiert werden:

- 1. Die Verifier Gesamtübersicht stellt alle Stapel dar, die zur Bearbeitung anstehen.
- 2. Der Supervisor dient der Korrektur von Dokumentstrukturen.
- 3. Der Verifier unterstützt die Überprüfung und Korrektur der unsicher ausgelesener Felder.

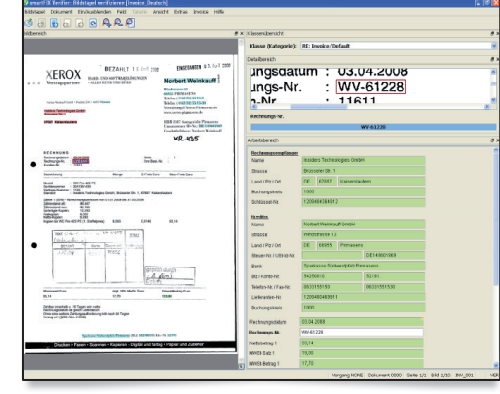

#### ELO DocXtractor Verifier

a B

Gehe zum nächsten /

vorherigen Dokument

F9

Esc

F1

Alt + R

Alt + K

Strg + Alt + Plus

Strg + Alt + Minus

Shift + F9

Strg + F4

Allgemein

Wechseln zw. Verifier und Supervisor

Zum Presort Supervisor wechseln

Stapel speichern und Oberfläche

Fokus aufheben

Online-Hilfe anzeigen

Zur Klassenliste wechseln

Subdokument hinzufügen

Subdokument entfernen

wechseln (rotierend)

Kommentarbereich ein-/ausblenden

und zwischen Kommentarbereichen

schließen

Wechseln zum

Verifier / Supervisor

# 200 XEROX

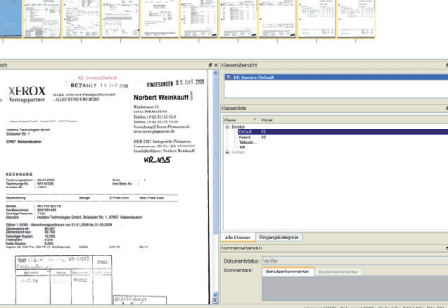

ELO DocXtractor Supervisor

#### ELO DocXtractor Hauptfenster

Filtermöglichkeiten nach verschiendenen Kriterien

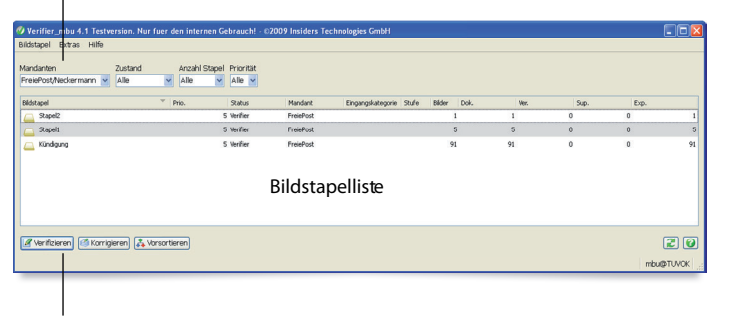

Zugang zu Verifier, Supervisor und Presort Supervisor

#### ELO DocXtractor Shortcut Hauptfenster

| Ausgewählten Stapel im Verifier öffnen                                          | Alt + V  |
|---------------------------------------------------------------------------------|----------|
| Ausgewählten Stapel im Supervisor öffnen                                        | Alt + S  |
| Ausgewählten Stapel im Resort Supervisor öffnen                                 | Alt + P  |
| Ausgewählten Stapel im Verifier öffnen und weitere Stapel automatisch nachladen | Strg + V |
| Zufälligen Stapel im Supervisor öffnen                                          | Strg + S |
| Bildstapelliste aktualisieren                                                   | F 5      |

# Navigationsleiste in

0

vorheriger Seite

# **ELO DocXtractor**

G

Q

6 Gehe zu nächster /

ELO DocXtractor Shortcuts

Bild nach links / rechts drehen

Verkleinern / Vergrößern

Q.Q

Bild in Originalgröße anzeigen

Ø

### Bild vergrößern und verschieben

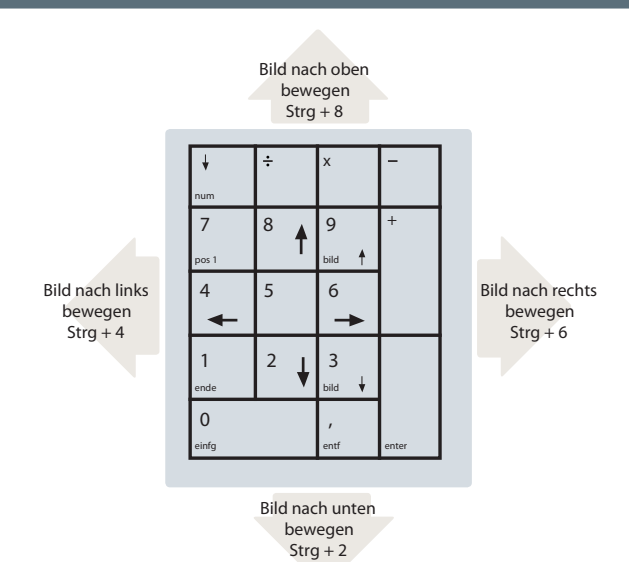

#### Seite 1

### **ELO DocXtractor** Verifier

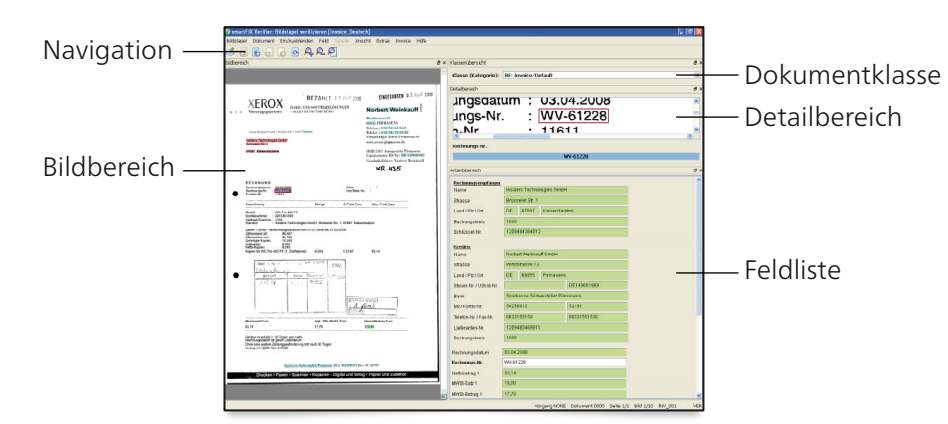

1. Falls Feldinhalt so korrekt ist, Prüfung aufheben

Strg+E

Pflegemodus

### **ELO DocXtractor** Supervisor

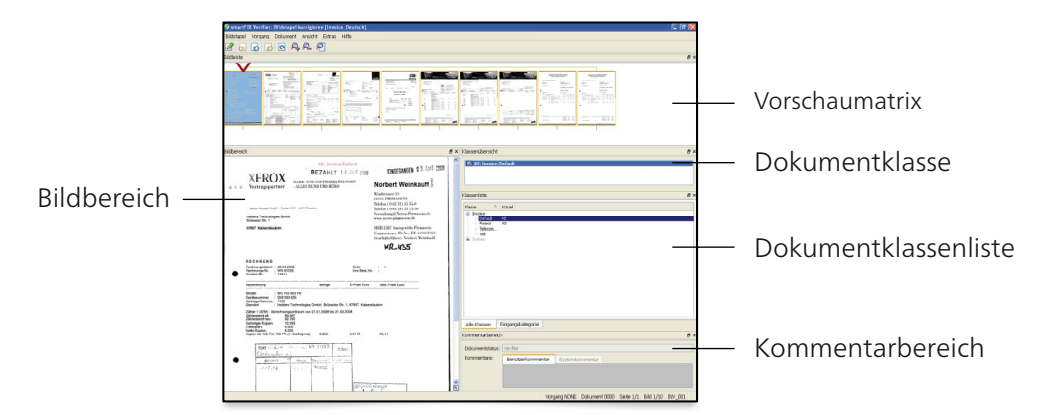

| ELO DocXtractor Verifier Shortcuts                                                         |                                    |                                                                                    | ELO DocXtractor Supervisor Shortcuts |                                                                      |                              |                                                                                                    |                                             |
|--------------------------------------------------------------------------------------------|------------------------------------|------------------------------------------------------------------------------------|--------------------------------------|----------------------------------------------------------------------|------------------------------|----------------------------------------------------------------------------------------------------|---------------------------------------------|
| Bewegen im Bildstapel                                                                      |                                    | Tabelle bearbeiten                                                                 |                                      | Dokument und Vorgangstrennung bearbeiten                             |                              | Supervisor Fallbeispiele                                                                                                    |                                             |
| Zur nächsten Seite des Dokuments<br>Zur vorherigen Seite des Dokuments                     | Strg + Bild ab<br>Strg + Bild auf  | Navig. in Tabelle ohne bestätigen<br>Navig. zur nächsten Zelle der Tabelle         | Alt+ ←↑↓ →<br>Tab                    | Dokument vor aktueller Seite trennen<br>Dokument vor aktueller Seite | Strg + Minus<br>Strg + Plus  | Eine Seite verschiebe                                                                                                    | en                                          |
| Zur letzten Seite des Dokuments<br>Zur ersten Seite des Dokuments                          | Strg + Ende<br>Strg + Pos1         | Tabellenzeile löschen<br>Tabellenzeile einfügen                                    | Alt + D<br>Alt + V                   | zusammenfügen<br>Vorgang vor aktueller Seite trennen                 | Strg + Shift +               | Eine Seite befindet sich an der falschen S<br>1. Betreffende Seite markieren ODER                                                             | Stelle im Bildstapel.<br><b>Pfeiltasten</b> |
| Zum nächsten Dokument blättern<br>Zum vorherigen Dokument blättern                         | Strg +<br>Strg +                   | Tabelle am Ende verlängern<br>Rtg. der Tabellenverifikation ändern                 | Alt + Enter<br>Alt + J               | Vorgang vor aktueller Seite<br>zusammenfügen                         | Minus<br>Strg + Shift + Plus | Mausklick<br>2. Betreffende Seite ausschneiden<br>3. Markierungspfeil bis zur Einfügungs                                                      | Strg + X<br>Pfeiltasten                     |
| Felder bearbeiten                                                                          |                                    | Verifier Fallbeisp                                                                 | iele                                 | Aktuelle Seite markieren Leertaste                                   |                              | stelle bewegen                                                                                                    |                                             |
| Bestätigen des akt. Datenfeldes                                                            | Return                             | Eine Datenbankrecherche c                                                          | durchführen                          | Benachbarte Seiten markieren                                         | Shift + Pfeiltasten          | 5. Art des Einfügens wählen                                                                                                    | Strg + v<br>Pfeiltasten                     |
| Komplettes Dokument bestätigen                                                             | Strg+ Enter                        | Eine Information ist auf dem Dokumen                                               | t                                    | Setzen / Löschen des Seitenattributs                                 | Strg + N<br>Strg + S         | 6. Art des Einfügens bestätigen                                                                                                    | Return                                      |
| Feldgruppe bestätigen<br>Feldgruppe löschen                                                | Strg+Shift +Enter<br>Strg+ Shift+D | 1. Inhalt der Feldgruppe löschen mit                                               | Strg +Shift + D                      | "Übersprungen"                                                       | 5                            |                                                                                                    |                                             |
| Datenbankrecherche durchführen<br>Letzte Aktion rückgängig machen                          | F6<br>Strg+ Z                      | 2. Ein oder mehrere sicher bekannte<br>Felder verifizieren                         | Return                               |                                                                      |                              |                                                                                                    |                                             |
| Letzte Aktion wiederwherstellen<br>Bewertung aller leeren Felder im                        | Strg+ Y<br>Strg+ Entf              | 3. Datenbankrecherche auslösen<br>Wildcards (*) möglich                            | F6                                   |                                                                      |                              |                                                                                                    |                                             |
| Verbund löschen<br>Ändern des Inhalts von Ankreuzfeldern                                   | Leertaste                          | 5. Bei mehreren Einträgen erscheint ein<br>Auswahlfenster.                         | 1                                    |                                                                      |                              | Ein Dokument reklassifi:                                                                                                    | zieren                                      |
| Feldkommentar lesen                                                                        | F2                                 | 6. Passenden Eintrag auswählen                                                     | Return                               |                                                                      | n zren                       | Ein Dokument ist falsch klassifiziert                                                                                                    |                                             |
| Feldprotokoll anzeigen<br>Feld neu berechnen<br>Feld ausblenden<br>Taschenzechner aufzufen | F3<br>Strg+ F5<br>Strg + H<br>F8   | Eine Datenbankrecherche o<br>Eine Information ist auf dem Dokumen<br>lesbar (u.a.) | durchführen<br>t nicht eindeutig     |                                                                      |                              | <ol> <li>Seite des betreffenden Dokuments<br/>auswählen</li> <li>Richtige Dokumentklasse in der<br/>Dokumentklassenliste auswählen</li> </ol> | Pfeiltasten<br>Pfeiltasten                  |

Strg + O

#### 3. Dokumentklasse bestätigen Return